## **CREANDO UN PERFIL TOPOGRÁFICO DE UN MODELO DE ELEVACIÓN DIGITAL (MED)**

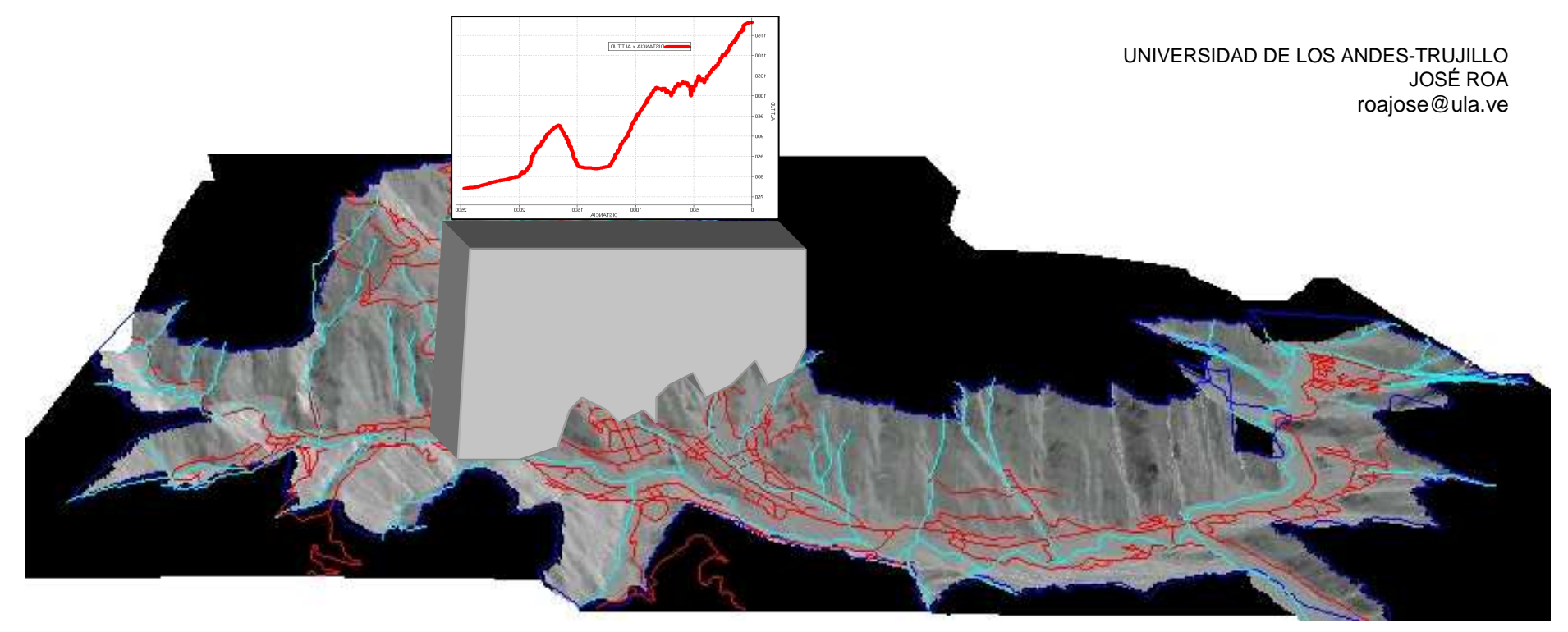

En este ejercicio un método simple para trazar un perfil altitudinal es descrito. Los perfiles altitudinales son segmentos (vectores), que pueden ser digitalizados sobre un MED. El objetivo de este ejercicio es desplegar en un gráfico cartesiano, la DISTANCIA desde el punto de arranque del perfil, en las abscisas (X); y la ALTITUD en las ordenadas (Y).

- 1.- Abra el MED de la ciudad de Trujillo
- 2.- Sobreponga al MED los mapas de segmentos: Vias y riostot
- 3.- Realice acercamientos sobre la vista lograda y detalle el valor de altitud de cada celda para diferentes puntos de interés.

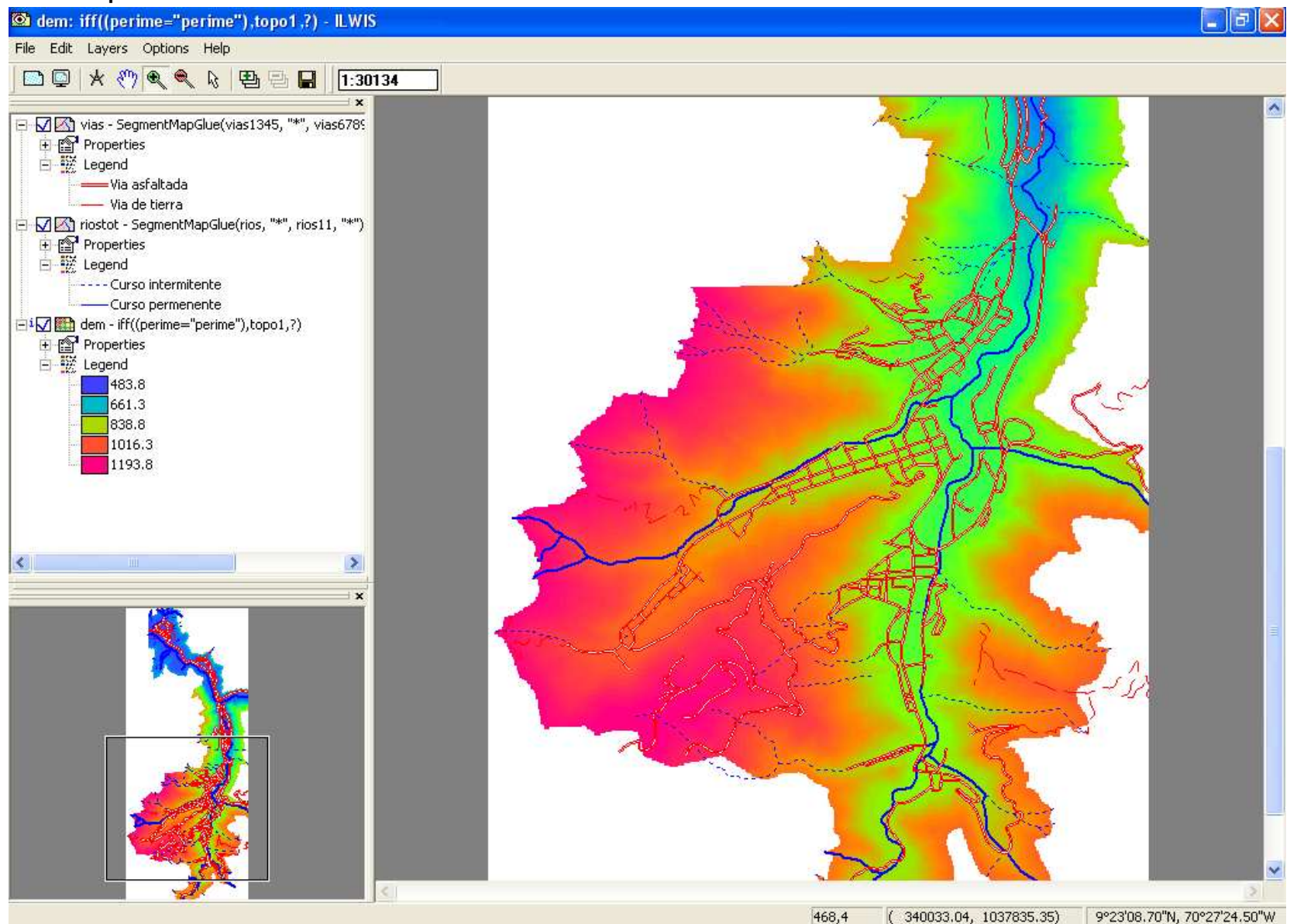

## 4.- Cree un mapa de segmentos llamado PERFIL1. Mantenga el dominio UniqueID

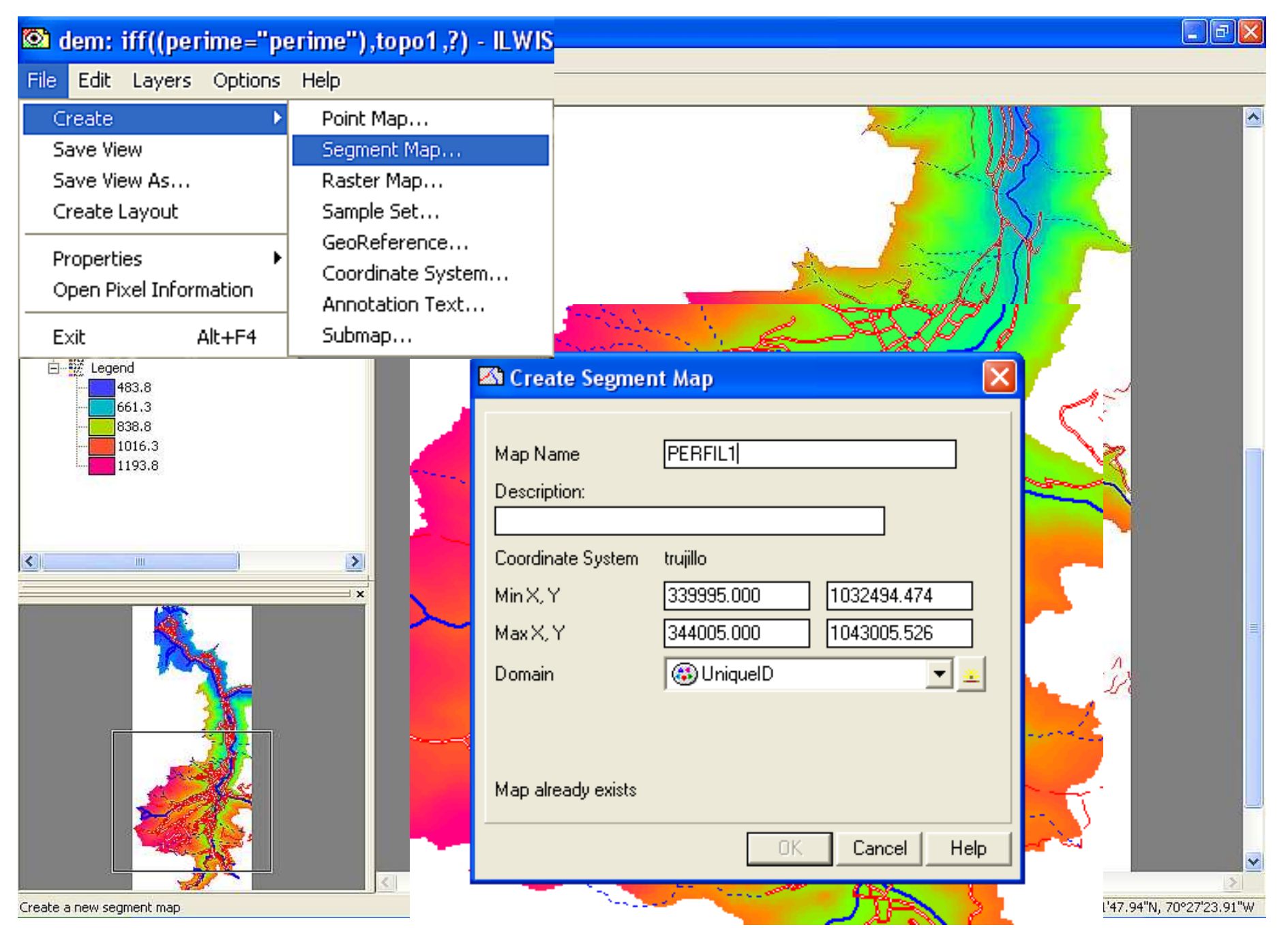

## 5.- Trace el segmento A – B en un único segmento y abandone el editor. Cierre el mapa.

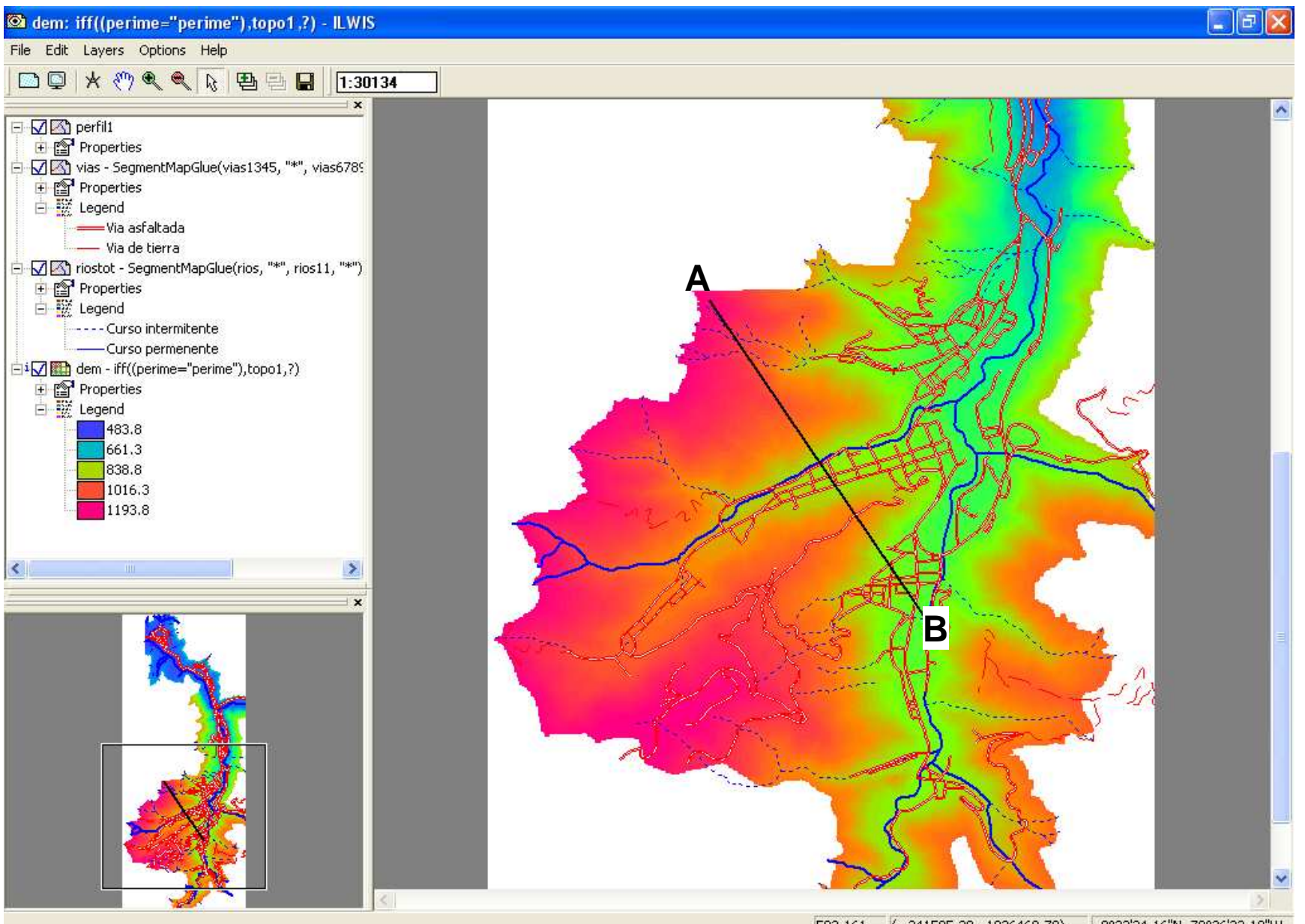

593,161 ( 341595.29, 1036460.70) 9°22'24.16"N, 70°26'33.10"W

6.- Despliegue el mapa PERFIL1, mida la longitud de la traza del perfil con la herramienta de medición. Cierre el mapa.

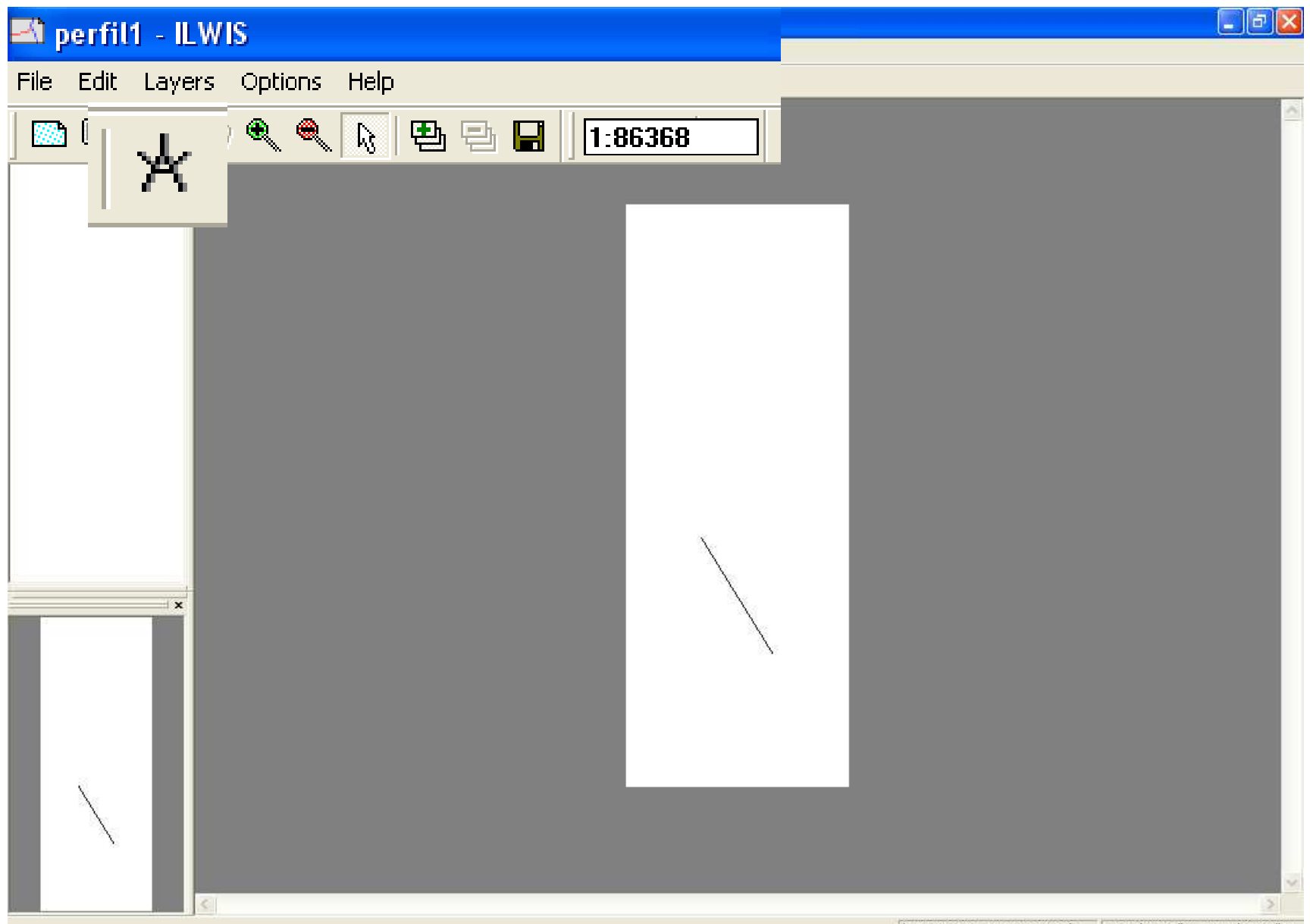

7.- Mediante el comando respectivo de la *lista de operaciones* convierta el mapa de segmentos PERFIL1 a un mapa de puntos PERFIL1, con una distancia entre punto y punto de 5m.

| 🔛 ILWIS 3.3 Academic - [C:\Documents and Setti                                                                                                    | .WED]                                                                                                    | _ 8 🗙 |
|----------------------------------------------------------------------------------------------------|----------------------------------------------------------------------------------------------------|-------|
| 🛅 File Edit Operations View Window Help                                                                                                    |                                                                                                    | _ 8 × |
| 😂 📮 🗓 🕒 🌊 X 🖆 😒 🛅 🛅 🔁                                                                                                    |                                                                                                    |       |
|                                                                                                    | 3 🚯 🗈 🌚 📓 📓 🙆 🖾 🍜 🏆 🗋 🗐 🗮 fn 🖃 🗖 🚍                                                                                                    |       |
| segpnt                                                                                                    |                                                                                                    |       |
| Operation-Tree       Operation-List       Navigator         Pattern Analysis       Pixel Info         Point Density       Point Density         Point to Raster       Polygon to Point         Polygon to Raster       Polygon to Segment         Polygon to Segment       Resample         Polygon to Segment       Segment Density         Polygon to Segment to Point       Segment to Polygon         Segment to Raster       Segment to Raster         Segment to Raster       Segment to Raster         Segment to Raster       Segment to Raster         Stereo Pair From DTM       Stereoscope         Stretch       SubMap of Point Map         SubMap of Segment Map       SubMap of Segment Map         MapInterpolContour(topo1.mps,tllocity.grf) | <ul> <li>dem</li> <li>dem3d</li> <li>PERFIL1</li> <li>PERFIL1</li> <li>PERFIL2</li> <li>Perfere</li> <li>Perime</li> <li>Perime</li> <li>Perime</li> <li>Perime</li> <li>Segments to Points</li> <li>Segment Map</li> <li>PERFIL1</li> <li>Coordinate System Projection "trujillo"</li> <li>Only Nodes</li> <li>Only Nodes</li> <li>Only Nodes</li> <li>Distance (m)</li> <li>Doutput Point Map</li> <li>PERFIL1</li> <li>Description:</li> <li>Show</li> <li>Define</li> <li>Cancel</li> <li>Help</li> </ul> |       |

8.- Despliegue el mapa de puntos y realice el acercamiento necesario para medir la distancia entre los puntos. Cierre el mapa.

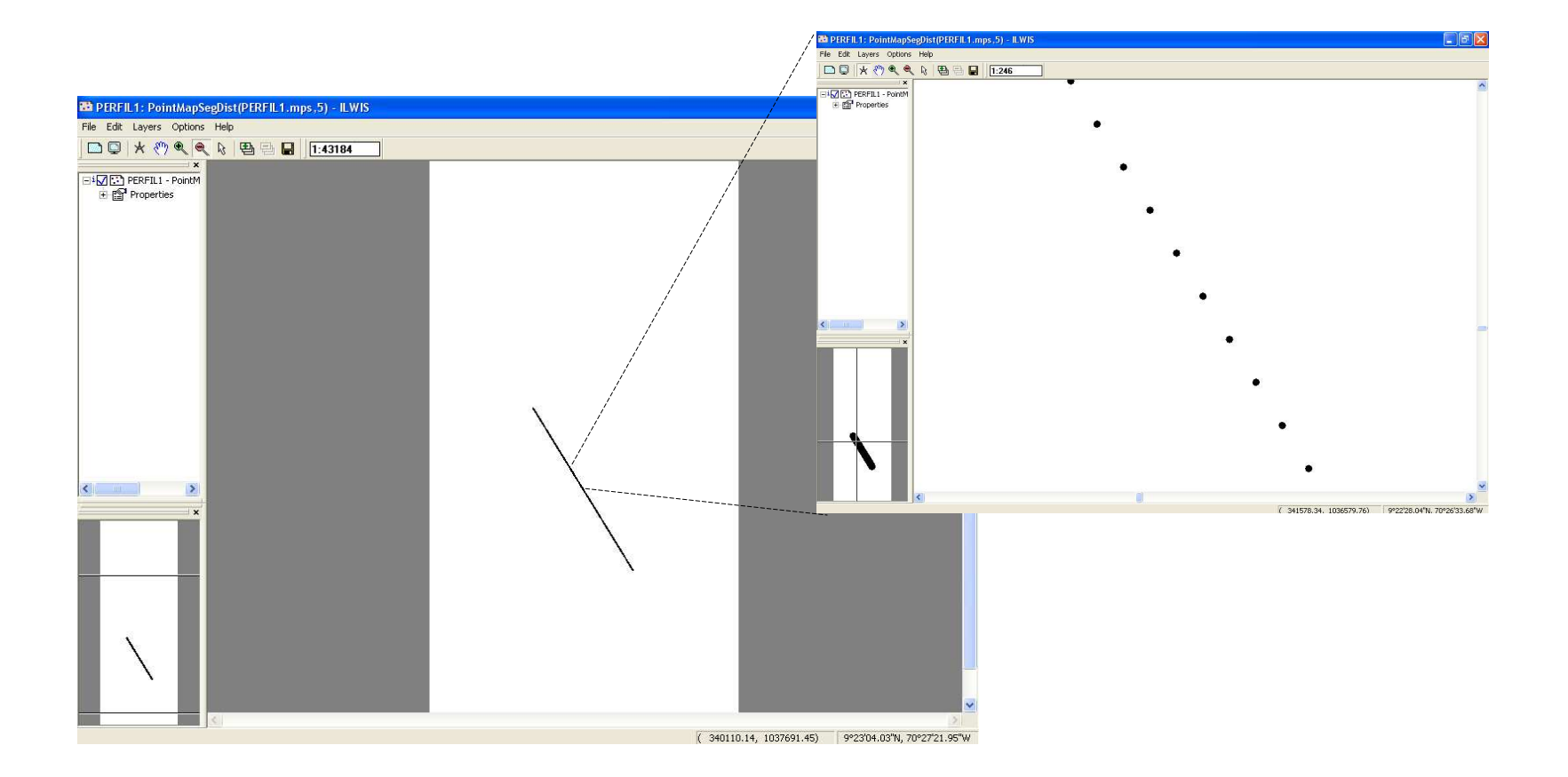

9.- En la pantalla maestra del ILWIS, click con el botón derecho del ratón sobre el mapa de puntos PERFIL1, luego escoja abrir este mapa como una tabla.

| 🔛 ILWIS 3.3 Academic - [C:\Documents and Setti\ | MED]            |                            |  |  |  |  |
|-------------------------------------------------|-----------------|----------------------------|--|--|--|--|
| 📄 File Edit Operations View Window Help         |                 |                            |  |  |  |  |
| 😂 📮 🗓 🖪 🕿 🗙 😭 😒 🛅 🗈                             |                 |                            |  |  |  |  |
| <b>***</b>                                      | 3 🖸 🚳 🖾 🖉       | 🗟 🗟 🖸 🖅 🍜 🏆 🗋 💷 🎛 fn 🕅     |  |  |  |  |
| open 'C:\Documents and Settings\JOSE ROA\Des    | sktop\FOTOINTER | PRETACION\MED\PERFIL1'.mpp |  |  |  |  |
| ×                                               | an dem          |                            |  |  |  |  |
| Operation-Tree Operation-List Navigator         | 🛄 dem           |                            |  |  |  |  |
| Pattern Analysis                                | tem3d           |                            |  |  |  |  |
| 빛 Pixel Info                                    |                 |                            |  |  |  |  |
| Point Density                                   | PERFIL.         | 0                          |  |  |  |  |
| Point to Raster                                 | PEBEII 1        | open                       |  |  |  |  |
| Polygon to Point                                |                 | Statistics 🔹 🕨             |  |  |  |  |
| Polygon to Raster                               | PERFIL          | Takana dakina k            |  |  |  |  |
| Polygon to Segment                              | PEBEII 1        | Incerpolation              |  |  |  |  |
| Principal Components                            |                 | Vector Operations 🕨 🖡      |  |  |  |  |
| ER2                                             | 🐠 perime 👘      |                            |  |  |  |  |
| Raster to Point                                 | merime -        | Rasterize 🕨                |  |  |  |  |
| Raster to Polygon                               |                 | Export                     |  |  |  |  |
| Raster to Segment                               | 1 😼 perime      |                            |  |  |  |  |
|                                                 | 🔊 rice          | Open as Table              |  |  |  |  |
| Sample Map                                      |                 | operras rable              |  |  |  |  |
| Egment Density                                  | 🛛 🛃 rios 🔰 👘    |                            |  |  |  |  |
| Segment to Point                                | Ripstot         | Properties                 |  |  |  |  |
| Segment to Polygon                              |                 | Edit                       |  |  |  |  |
| Segment to Raster                               | 🚺 🕄 tllocity    |                            |  |  |  |  |
| Show                                            | topo -          | Copy Ctrl+C                |  |  |  |  |
| Slicing                                         | New Coho        | Dalata Dal                 |  |  |  |  |
| Slide Show                                      | 🛃 topo          |                            |  |  |  |  |
| Eslope                                          |                 | Help                       |  |  |  |  |
| Spatial Correlation                             | рени сорот Ц    |                            |  |  |  |  |
| Y Spatial Multi-Criteria Evaluation             |                 |                            |  |  |  |  |
| Stereo Pair From DTM                            |                 |                            |  |  |  |  |

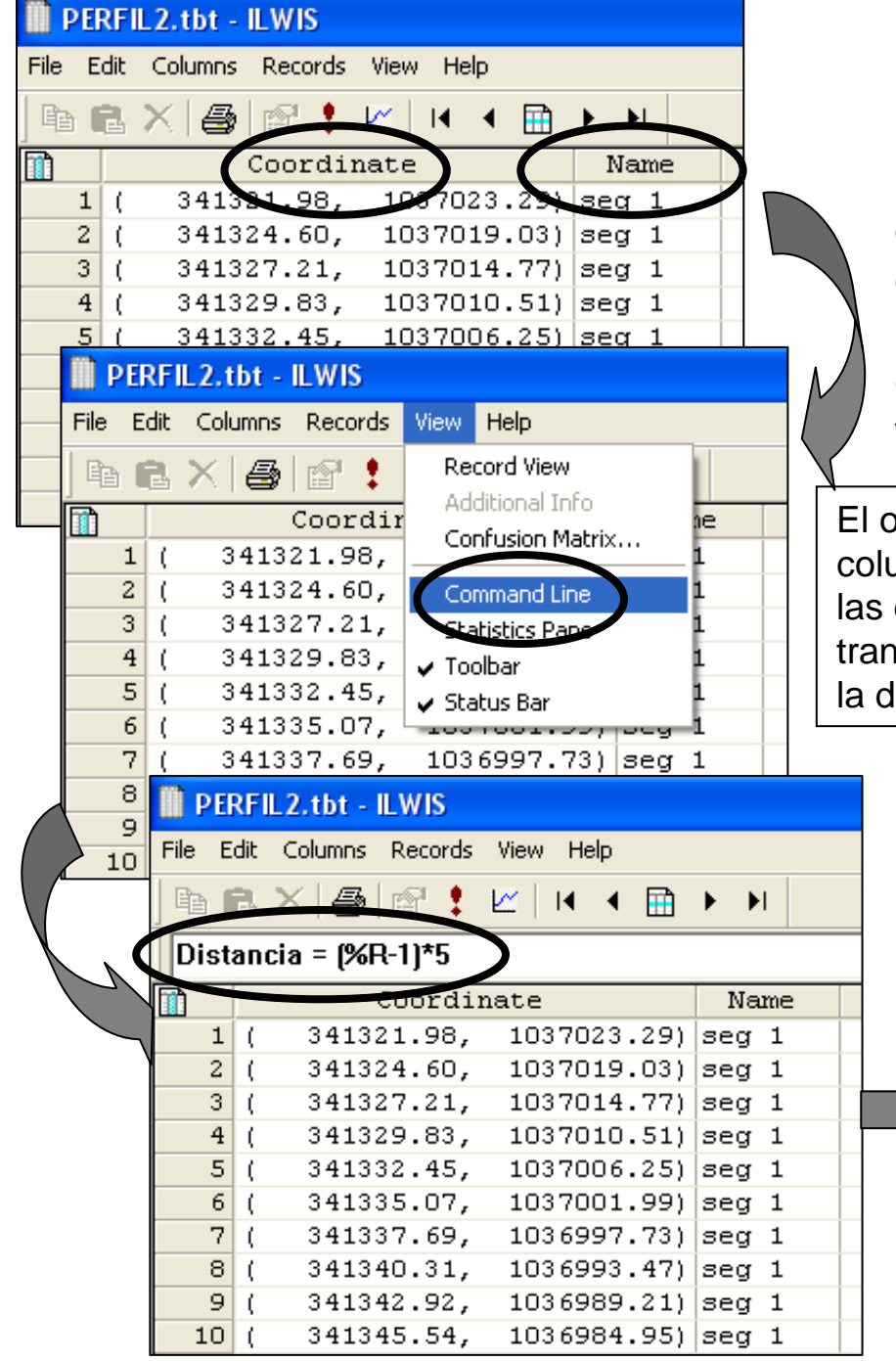

10.- El mapa de puntos ahora es mostrado como una tabla con dos columnas: *Coordinate* y *Name*.
11.- Abra el menú *View* de la tabla y seleccione el *Command Line*. La ventana de la tabla debe ahora darle la línea de comando utilizada para operaciones matemáticas.

12.- Escriba la siguiente formula en la línea de comando: Distancia = (%R-1)\*5. Click OK en la ventana de dialogo.

El objetivo de esta formula es usar los índices de la primera columna izquierda (gris) los cuales representan las celdas en las cuales fue dividido el segmento del perfil una vez se transformo de segmento a puntos. Luego, esta formula calcula la distancia en metros acumulada desde el inicio del perfil.

|   | PERFIL2.tbt - ILWIS |      |                 |             |       |           |  |  |  |  |  |
|---|---------------------|------|-----------------|-------------|-------|-----------|--|--|--|--|--|
|   | File E              | Edit | Columns Records | View Help   |       |           |  |  |  |  |  |
|   | B I                 | 2    | × @ @ !         | ⊻   • • • 🗎 | ► ►   |           |  |  |  |  |  |
|   |                     |      |                 |             |       | $\frown$  |  |  |  |  |  |
|   | 1                   |      | Coordin         | nate        | Name  | DISTANCIA |  |  |  |  |  |
|   | 1                   | (    | 341321.98,      | 1037023.29) | seg 1 | U         |  |  |  |  |  |
|   | 2                   | (    | 341324.60,      | 1037019.03) | seg 1 | 5         |  |  |  |  |  |
| X | 3                   | (    | 341327.21,      | 1037014.77) | seg 1 | 10        |  |  |  |  |  |
|   | 4                   | (    | 341329.83,      | 1037010.51) | seg 1 | 15        |  |  |  |  |  |
|   | 5                   | (    | 341332.45,      | 1037006.25) | seg 1 | 20        |  |  |  |  |  |
|   | 6                   | (    | 341335.07,      | 1037001.99) | seg 1 | 25        |  |  |  |  |  |
|   | 7                   | (    | 341337.69,      | 1036997.73) | seg 1 | 30        |  |  |  |  |  |
|   | 8                   | (    | 341340.31,      | 1036993.47) | seg 1 | 35        |  |  |  |  |  |
|   | 9                   | (    | 341342.92,      | 1036989.21) | seg 1 | 40        |  |  |  |  |  |
|   | 10                  | (    | 341345.54,      | 1036984.95) | seg 1 | 45        |  |  |  |  |  |

13.- Ahora es necesario crear una nueva columna donde se lean los valores de altitud de cada celda. Esto puede hacerse con la formula:

ALTITUD=MapValue(dem,Coordinate),

4

341329.83

File

donde.

*dem* = MED de Trujillo (mapa raster que ud abrió al inicio del ejercicio)

Coordinate = columna con las coordenadas de cada celda conformante del perfil. Click OK en la ventana de diálogo.

|                                        |                                       | DER      | FILZ | 2.tbt - ILWIS |              |       |           |          |  |
|----------------------------------------|---------------------------------------|----------|------|---------------|--------------|-------|-----------|----------|--|
| File Edit Columns Records View Help    |                                       |          |      |               |              |       |           |          |  |
|                                        |                                       | <b>b</b> | 3 >  | < 😂 🖻 🚦       | 🗠   14 - 4 🗎 | ► ►I  |           |          |  |
|                                        |                                       | ALTI     | rud  | =MAPVALUE(D   | EM,CORRDINA  | TE)   |           | $\frown$ |  |
| PERFIL 2.tbt - IL                      | WIS                                   |          |      | Coordin       | late         | Name  | DISTANCIA | ALTITUD  |  |
|                                        |                                       | 1        | (    | 341321.98,    | 1037023.29)  | seg 1 | 0         | 1182 1   |  |
| Edit Columns F                         | Recorc                                | 2        | (    | 341324.60,    | 1037019.03)  | seg 1 | 5         | 1182.1   |  |
|                                        |                                       | 3        | (    | 341327.21,    | 1037014.77)  | seg 1 | 10        | 1181.4   |  |
| _reate 🕨                               | a a a a a a a a a a a a a a a a a a a | 4        | (    | 341329.83,    | 1037010.51)  | seg 1 | 15        | 1181.4   |  |
| Save As                                |                                       | 5        | (    | 341332.45,    | 1037006.25)  | seg 1 | 20        | 1181.4   |  |
| Dvint Ctrl±D                           | LUE                                   | 6        | (    | 341335.07,    | 1037001.99)  | seg 1 | 25        | 1180.8   |  |
|                                        |                                       | 7        | (    | 341337.69,    | 1036997.73)  | seg 1 | 30        | 1180.8   |  |
| •••••••••••••••••••••••••••••••••••••• | pord                                  | 8        | (    | 341340.31,    | 1036993.47)  | seg 1 | 35        | 1180.8   |  |
| -roperties                             | .98                                   | 9        | (    | 341342.92,    | 1036989.21)  | seg 1 | 40        | 1178.7   |  |
| Exit Alt+F4                            | 1.60                                  | 10       | (    | 341345.54,    | 1036984.95)  | seg 1 | 45        | 1179.5   |  |

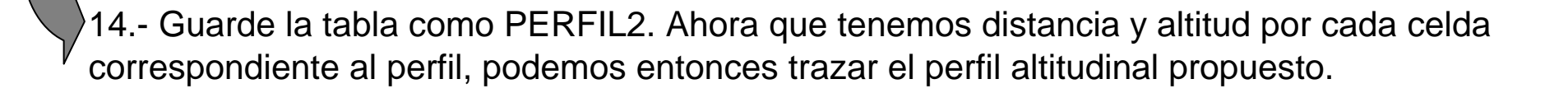

15.- Presione ahora el botón *GRAPH* de la barra de herramientas de la tabla y vera la ventana de dialogo activarse. Seleccione *DISTANCIA* para las abscisas y *ALTITUD* para las ordenadas, *click* OK y el grafico del perfil altitudinal aparece ahora en una nueva ventana.

| 🗎 PI                                | PERFIL2.tbt - ILWIS              |        |      |       |     |              |     |    |           |         |  |
|-------------------------------------|----------------------------------|--------|------|-------|-----|--------------|-----|----|-----------|---------|--|
| File Edit Columns Records View Help |                                  |        |      |       |     |              |     |    |           |         |  |
| Þ                                   | ß                                | ×I     | P    | : 🗠 🗌 |     |              | • • | ·I |           |         |  |
| ALT                                 | ALTITUD=MAPVALUE(DEM,CORRDINATE) |        |      |       |     |              |     |    |           |         |  |
|                                     |                                  | (      | loo: |       | _   |              | Nan | e  | DISTANCIA | ALTITUD |  |
| 1                                   | L (                              | 34132  | 1.9  | 10    | 23. | 29)          | seg | 1  | 0         | 1182.1  |  |
| 2                                   | 2 (                              | 34132  | 4.   |       | 19. | 03)          | seg | 1  | 5         | 1182.1  |  |
| 3                                   | 3 (                              | 34132  | 7.1  | ••••• | 14. | 77)          | seg | 1  | 10        | 1181.4  |  |
|                                     |                                  | 0.4400 |      |       | 10  | <b>E 4</b> 1 |     |    |           | 4404 4  |  |

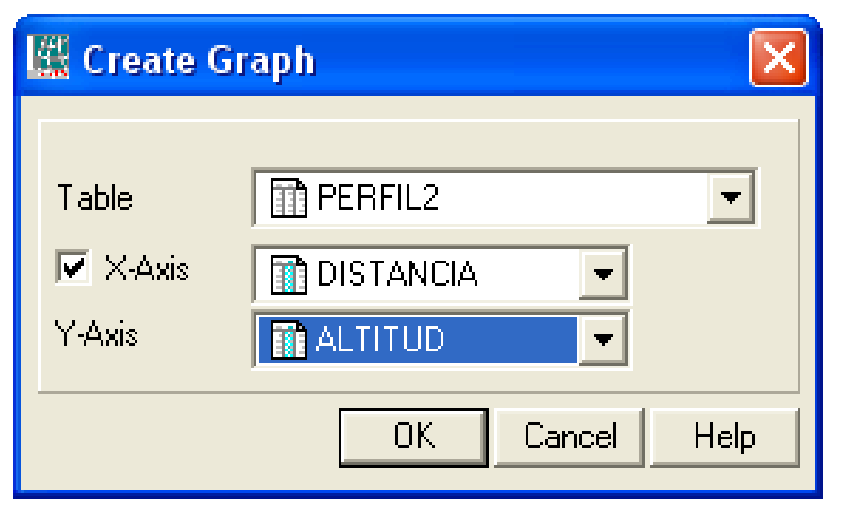

16.- Si lo desea puede variar caracteres, formas y colores del gráfico con *doble click* en la característica deseada.

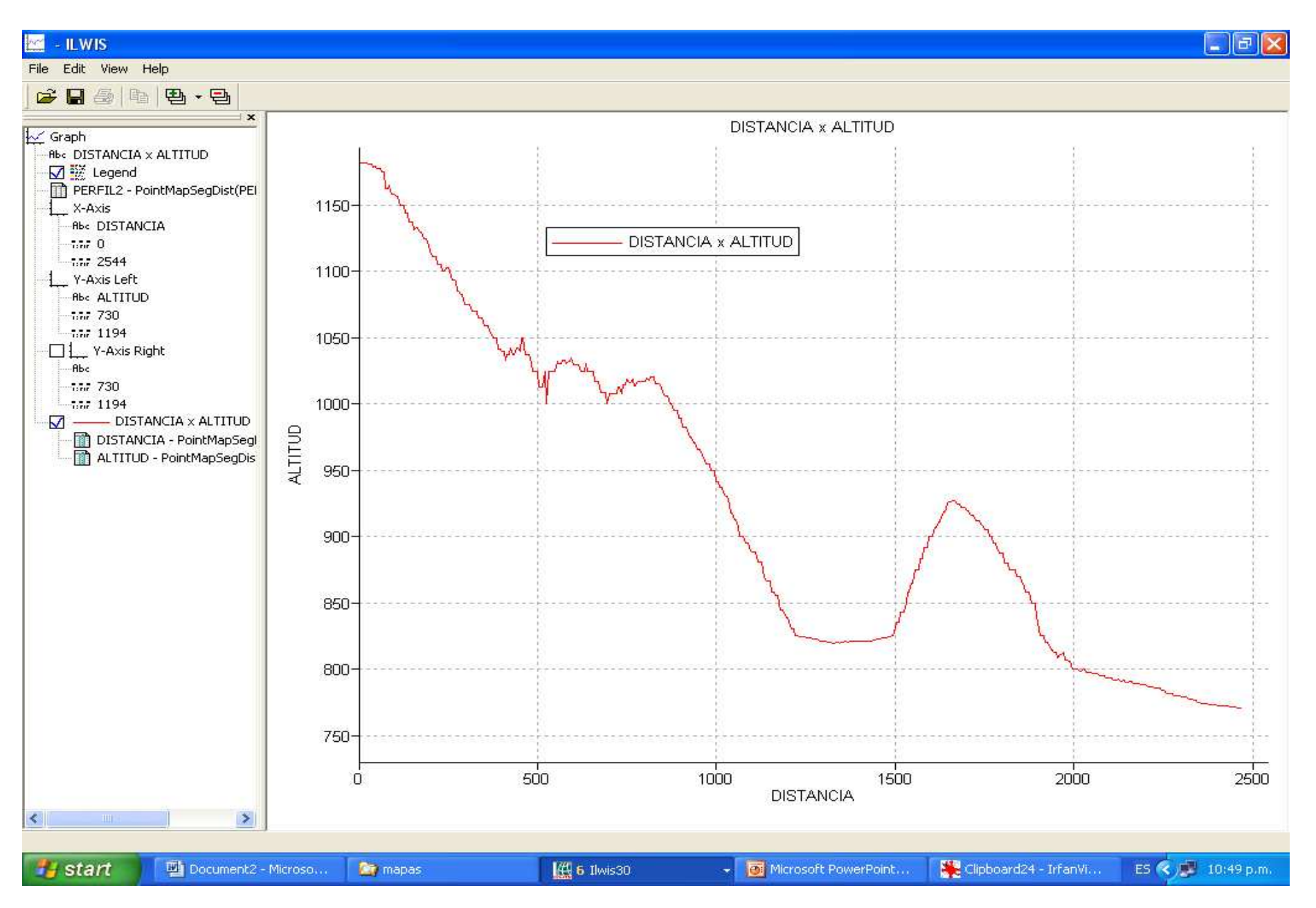

17.- Simultáneamente al gráfico, despliegue el MED con el PERFIL1 superpuesto, compare entonces los resultados obtenidos.

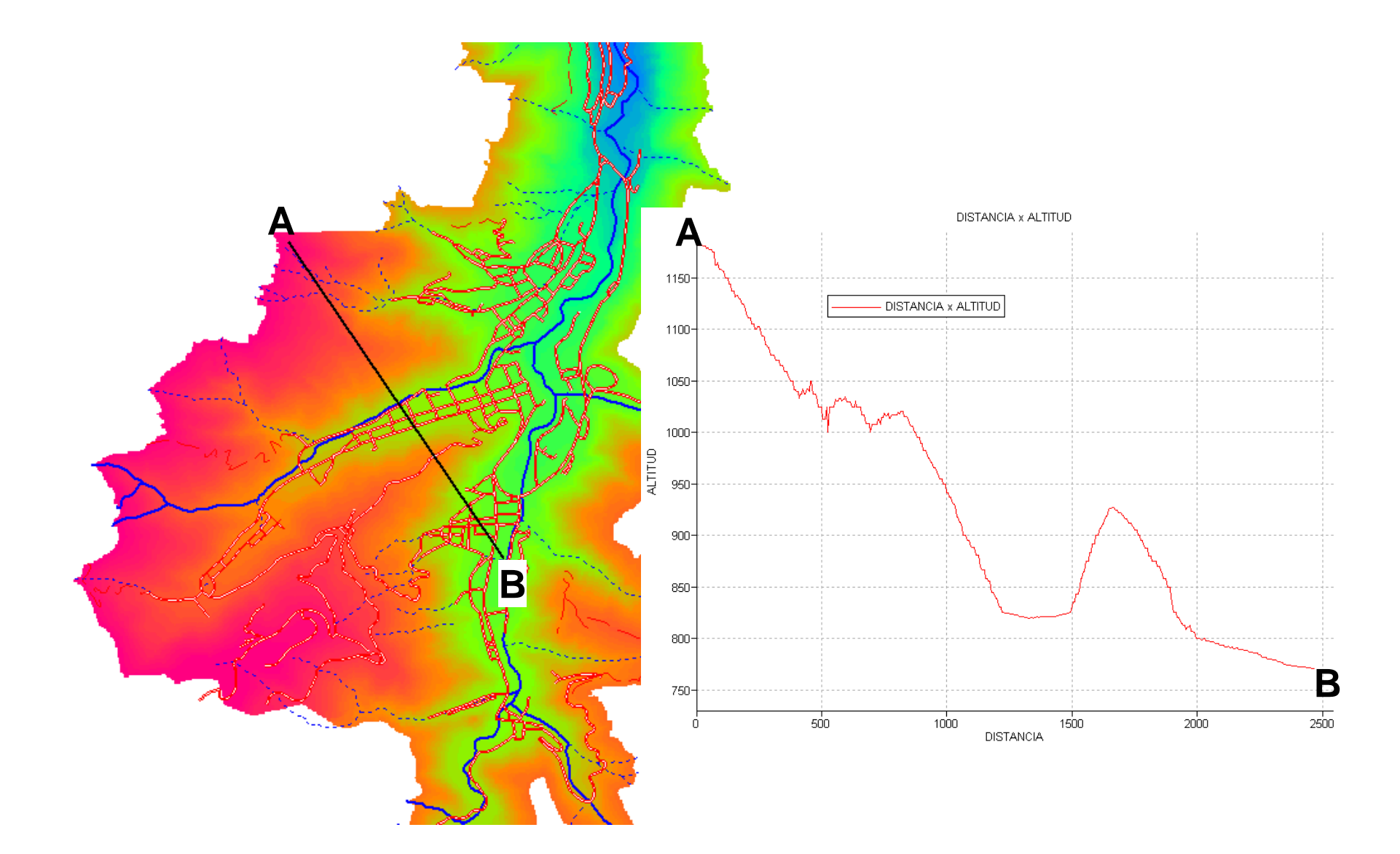

18.- Manos a la obra, genere otros dos perfiles (recuerde no repetir nombres de archivos, entonces nombre estos perfiles: PERFIL3 y PERFIL5), escoja el mejor y realice impresiones de pantalla con lo cual elabore una plantilla parecida a la plantilla 17 de esta práctica. Consigne esta plantilla como parte de su evaluación de esta práctica.

SUERTE

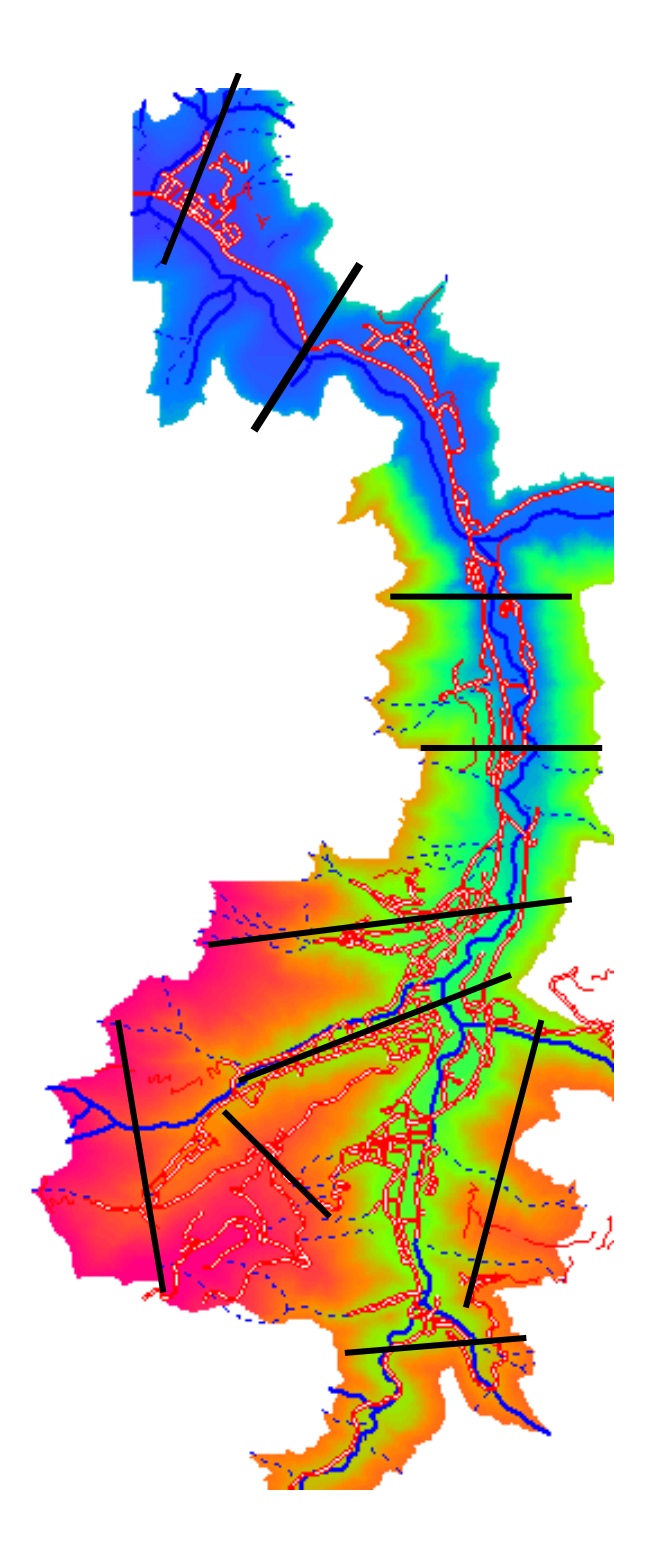